Umstellungsleitfaden

## **Carrier Connect**

Plug-in für Ihr SAP®-System

Einrichtung des HTML5-basierten Druckauftrags-Agenten

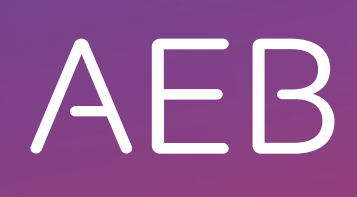

www.aeb.com

## **Rechtliche Hinweise**

Bestimmte Funktionalitäten, die in diesem oder anderen Produktdokumenten beschrieben werden, sind nur verfügbar, wenn die Software entsprechend eingerichtet ist. Das Einrichten geschieht je nach Produktreihe entweder in Abstimmung mit Ihrem Ansprechpartner bei AEB oder anhand eines entsprechenden Dokumentes, das Sie von Ihrem Ansprechpartner bei AEB erhalten. Details regelt der Vertrag, den Sie mit AEB abgeschlossen haben.

"AEB" bezieht sich grundsätzlich auf das Unternehmen, mit dem Sie als Kunde den jeweiligen Vertrag abgeschlossen haben. In Betracht kommen die AEB Gesellschaft zur Entwicklung von Branchen-Software mbH ("AEB GmbH") oder die von ihr mehrheitlich kontrollierten verbundenen Unternehmen. Eine Übersicht dieser Unternehmen finden Sie auf unseren Webseiten www.aeb.com bzw. www.aeb.com/de. Ausnahmen davon werden durch spezifische Nennung des Unternehmens kenntlich gemacht.

Die Benutzung des Programms erfolgt ausschließlich gemäß den vertraglichen Lizenzbestimmungen.

#### Warenzeichen

In dieser Produktinformation sind Warenzeichen nicht explizit als solche gekennzeichnet – wie dies in technischen Dokumentationen üblich ist:

- Adobe, Acrobat und Reader sind Marken oder eingetragene Marken von Adobe Systems Inc.
- HTML und XML sind Marken oder eingetragene Marken des W3C<sup>®</sup>, World Wide Web Consortium, Massachusetts Institute of Technology.
- TIBCO Jaspersoft Business Intelligence Suite ist eine Marke der TIBCO SOFTWARE INC.
- Java und Oracle sind eingetragene Marken der Oracle Corporation.
- Microsoft Windows, MS Word, MS Excel und MS SQL sind eingetragene Marken der Microsoft Corporation.
- Salesforce, Sales Cloud und weitere sind Marken von salesforce.com, inc.
- SAP und SAP S/4HANA sind Marken oder eingetragene Marken der SAP SE.
- SAPERION ist ein Warenzeichen der Perceptive Software Deutschland GmbH.
- Sybase SQL Anywhere ist Marke oder eingetragene Marke der Sybase Inc. Sybase ist ein Unternehmen der SAP.

Alle anderen Produktnamen werden als eingetragene Warenzeichen der jeweiligen Firma angenommen. Alle Warenzeichen werden anerkannt.

Die Angaben in diesem Dokument sind unverbindlich und dienen lediglich zu Informationszwecken.

#### Urheberrechte

Alle Rechte, insbesondere Urheberrechte, vorbehalten, kein Teil dieser Produktinformation sowie des dazugehörigen Programms darf in irgendeiner Form (Druck, Fotokopie oder sonstige Verfahren) ohne schriftliche Genehmigung von AEB reproduziert oder vervielfältigt werden. Eine Weitergabe erfolgt ausschließlich an Kunden von AEB zum Zweck der internen Verwendung im Zusammenhang mit der Nutzung lizenzierter Software von AEB. Eine erneute Weitergabe in jedweder Form an Dritte, Mitarbeiter des Kunden ausgenommen, ist nur mit schriftlicher Genehmigung von AEB gestattet und ebenfalls ausschließlich für einen Gebrauch im Zusammenhang mit lizenzierter Software von AEB bzw. der AFI Solutions GmbH (AFI GmbH) zulässig.

#### AEB Plug-ins für SAP®: Verwendung von produktinternem Code von AEB

Im Rahmen der Wartung und Weiterentwicklung ist jederzeit mit Änderungen der internen Programmierung des Standardsystems zu rechnen. Funktionalitäten der internen Programmierung (z.B. im SAP-Objektcode) dürfen deshalb vom Kunden nicht über eigene Programmierungen direkt angesprochen werden. Zum Zweck der Nutzung durch den Kunden dokumentierter Code, wie beispielsweise eine Übergabeschnittstelle zum Aufruf von Funktionalitäten des Produkts, ist hiervon ausgenommen.

© 2018 Stand: 18.10.2018

# 1 Einrichtung des HTML5-basierten Druckauftrags-Agenten

## 1.1 Wechsel auf den HTML5-basierten Druckauftragsagenten im Parallelbetrieb

## Gehen Sie folgendermaßen vor:

- 1. Öffnen Sie in Ihrem SAP®-System das AEB Cockpit.
- 2. Wählen Sie das Produkt Carrier Connect.
- 3. Klicken Sie in der Mappe *Anwendungen* auf *Druckauftrags-Agent*. Der Druckauftrags-Agent öffnet sich und läuft im Hintergrund.
- 4. Zeigen Sie den Druckauftrags-Agenten an. Klicken Sie dazu in Ihrer Menüleiste mit der rechten Maustaste auf das *CC*-lcon und wählen Sie *Anzeigen*.

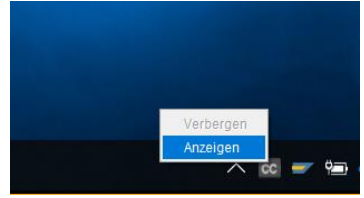

5. Um die HTML5-basierte Weboberfläche einmalig testweise in den Parallelbetrieb zu nehmen, wählen Sie in dem nun sichtbaren Druckauftrags-Agenten das blaue Icon wie im Screenshot gezeigt.

| Carrier Con        | nect 3.0        |                   |               |                                                                           |         | $\times$ |
|--------------------|-----------------|-------------------|---------------|---------------------------------------------------------------------------|---------|----------|
| Schließen E        | instellungen 👻  |                   |               |                                                                           | 🗖 C     | ?        |
| Status             | Druckouffrage A | appliet acclartet |               |                                                                           | _       |          |
|                    | Druckaulu ags-A | gent ist gestanet | Start         | Stopp                                                                     |         |          |
| Aktuelle Druck     | kaufträge –     | Vereandauffrag    | Statue        | Enhlormaldung                                                             | Altion  |          |
| Versandauftrag     | 000000000000    | 80020973          | Abgeschlossen | Der Versandauftrag kann noch nicht für den Labeldruck vorbereitet werden: | Ignorie | eren     |
|                    |                 |                   |               |                                                                           |         |          |
|                    |                 |                   |               |                                                                           |         |          |
|                    |                 |                   |               |                                                                           |         |          |
|                    |                 |                   |               |                                                                           |         |          |
|                    |                 |                   |               |                                                                           |         |          |
|                    |                 |                   |               |                                                                           |         |          |
|                    |                 |                   |               |                                                                           |         |          |
|                    |                 |                   |               |                                                                           |         |          |
|                    |                 |                   |               |                                                                           |         |          |
|                    |                 |                   |               |                                                                           |         |          |
|                    |                 |                   |               |                                                                           |         |          |
|                    |                 |                   |               |                                                                           |         |          |
|                    |                 |                   |               |                                                                           |         |          |
|                    |                 |                   |               |                                                                           |         |          |
|                    |                 |                   |               |                                                                           |         |          |
| Alle Verarbeitungs | auffräge        |                   |               |                                                                           |         |          |

- 6. Prüfen Sie in der nun folgenden Rückfrage, ob die Option *HTML5-Anwendung einmalig ausprobieren* aktiviert ist. Bestätigen Sie anschließend die Rückfrage durch Klick auf *OK*, um den Parallelbetrieb zu starten.
- 7. Schließen Sie den Druckauftrags-Agenten durch Klick auf *Schließen* im rechten oberen Bereich des Fensters.
- Starten Sie den Druckauftrags-Agenten erneu, wie oben beschrieben.
  Der Druckauftrags-Agent öffnet sich in Ihrem Browser als HTML5-basierte Anwendung. Führen Sie nun die Installation des AEB-Serviceagenten durch, um drucken zu können.

Der AEB Serviceagent kann dabei sowohl mit und ohne die lokalen Administratorrechte des Nutzers genutzt werden. Beim erstmaligen Drucken über die neue HTML5-basierte Oberfläche werden Sie als User zur einmaligen bzw. dauerhaften Installation aufgerufen. AEB empfiehlt, den AEB-Serviceagenten dauerhaft zu installieren.

## 1.2 AEB-Serviceagent zur Einrichtung des Druckens dauerhaft installieren

### Gehen Sie folgendermaßen vor:

- Für die dauerhafte Installation des AEB-Serviceagenten sind Administratorenrechte erforderlich.
- 1. Öffnen Sie den Druckauftrags-Agenten wie in Kapitel 1.1 beschrieben.
- 2. In der sich öffnenden Rückfrage wählen Sie Installer herunterladen.
- $^{\bigcirc}$  Falls sich der Installer nicht öffnet, wechseln Sie gegebenenfalls den Browser temporär.
- 3. Führen Sie den heruntergeladenen Installer aus.
- 4. Bestätigen Sie die Browser-Rückfrage, ob Sie die App wechseln möchten mit *Ja*. (Diese Abfrage ist browserabhängig und kann variieren).
- 5. Sie erhalten die Rückmeldung, dass der Druckauftrags-Agent gestartet wurde.

| Carrier Ci                                | onnect 3.0 $\times$ + $\vee$         |                                           |                                    |                                                                                                    | -     | σ       | ×        |  |  |  |
|-------------------------------------------|--------------------------------------|-------------------------------------------|------------------------------------|----------------------------------------------------------------------------------------------------|-------|---------|----------|--|--|--|
| $\leftarrow$ $\rightarrow$ O f            | https://rz3.aeb.de                   | /test1cai/test1cai_node2/servlet/StartXPa | ge/foundation/ApplicationFacadeACV | X.htm?encrQuery=sbX1FcfN09WiQFCdAFY-57JEpjnglvAKO0h_VVGDAog٤ 🗔 🛄 🖈 📁 💪                                  | Ê     | ٥       |          |  |  |  |
| Druckauftrags-Agent - Arbei ×             |                                      |                                           |                                    |                                                                                                    |       |         |          |  |  |  |
| Druckauftrags-Ager                        | it Arbeitsplatz: DAL ZIO             |                                           |                                    |                                                                                                    |       |         | $\times$ |  |  |  |
| Einstellungen ~                           |                                      |                                           |                                    |                                                                                                    | 5     | S       | 0        |  |  |  |
| Status<br>Der Druckau<br>Aktuelle Druckau | ftrags-Agent ist gestartet<br>fträge | Start Stopp                               |                                    |                                                                                                    |       |         |          |  |  |  |
| Vorgangsart                               | Versandauftrag                       | Versandauftrag                            | Status                             | Fehlermeldung                                                                                           | Aktic | on      |          |  |  |  |
| Versandauftrag                            | 000000000000000842                   | 80020973                                  | Abgeschlossen                      | Der Versandauftrag kann noch nicht für den Labeldruck vorbereitet werden: Name in Versandstelle eintrag | Igno  | brieren |          |  |  |  |
|                                           |                                      |                                           |                                    |                                                                                                    |       |         |          |  |  |  |
| Alle Verarbeitungsauftri                  | ige                                  |                                           |                                    |                                                                                                    |       |         |          |  |  |  |

- 6. Nun ist der Druckauftrags-Agent vollständig einsatzfähig und Sie können auch nach Ende des Parallelbetriebs Ihre Etiketten unter der HTML5-basierten Anwendung drucken.
- Im Unterschied zum Java-basierten Druckauftrags-Agenten, der sich im Hintergrund in der Taskleiste befindet, öffnet sich der HTML5-basierte Druckauftrags-Agent sichtbar im Browser und muss manuell minimiert werden.

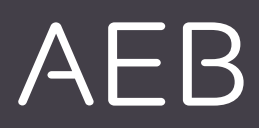

#### AEB Gesellschaft zur Entwicklung von Branchen-Software mbH

Hauptsitz Stuttgart . Sigmaringer Str. 109 . 70567 Stuttgart . Deutschland . T +49 711 72842 0 . www.aeb.com info.de@aeb.com . Registergericht: Amtsgericht Stuttgart . Handelsregister Stuttgart: HRB 76 55 17 Geschäftsführer: Matthias Kieß, Markus Meißner

## Standorte

Düsseldorf . Hamburg . Lübeck . Mainz . Malmö . München . New York . Paris . Prag . Rotterdam Salzburg . Singapur . Soest . Stuttgart . Warwick . Zürich